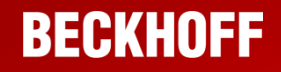

邵伟栋 技术支持部

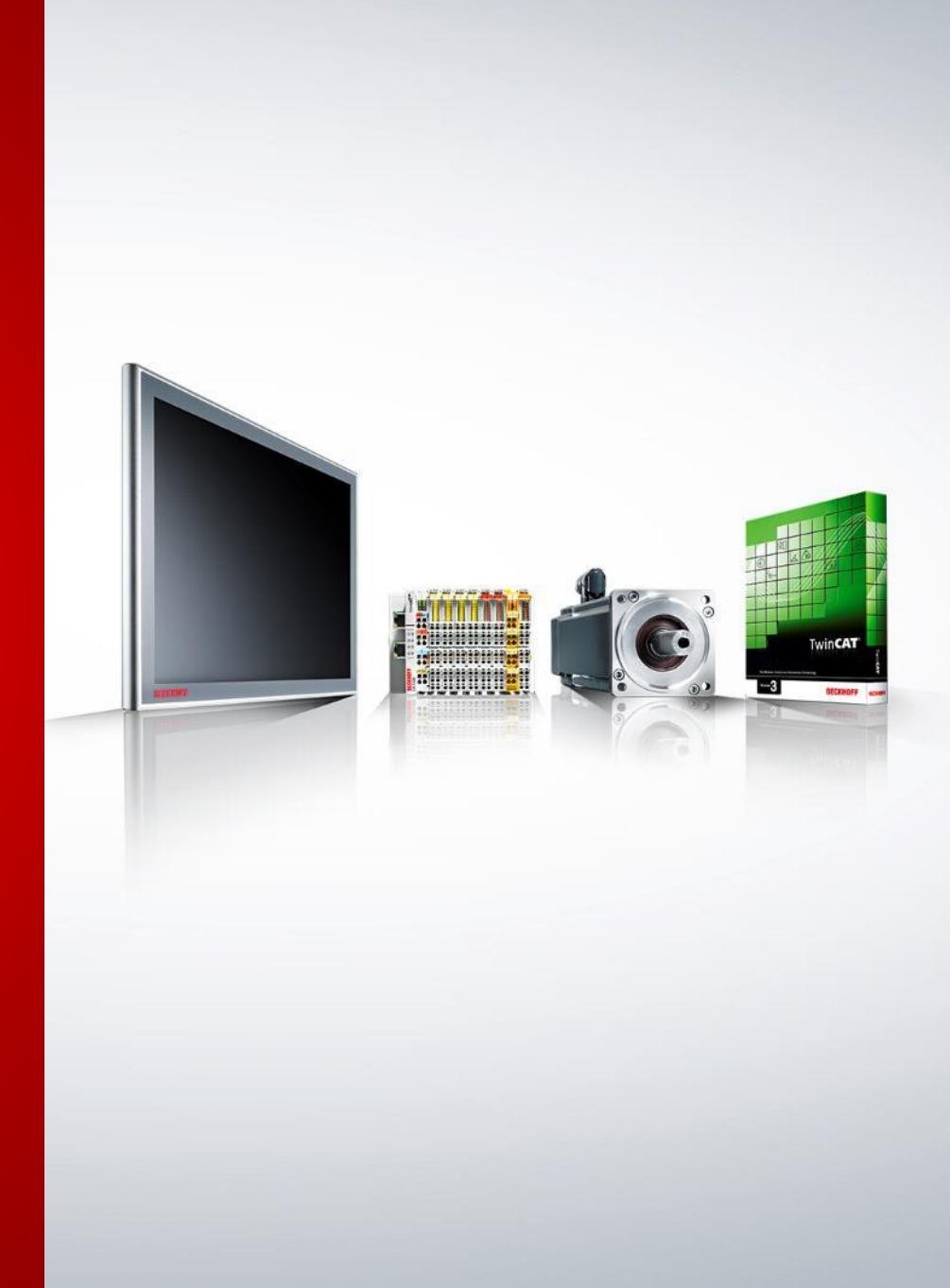

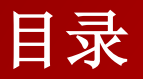

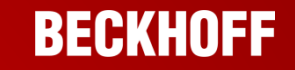

- **1. EL2521**简介
- 2. 步进驱动器+电机简介
- 3. 如何实现对步进电机进行调速
- 4. 如何减少启动停止对机械的冲击
- 5. 如何实现对步进电机进行定位

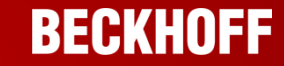

EL2521为单通道脉冲输出模块,一共有EL2521-0000、EL2521-0024、 EL2521-0124、EL2521-0025四种型号,其中EL2521-0000比较常用,本例 使用EL2521-0000控制步进电机

| 型号          | 信号类型      | 最高频率   | 输入点             | 外部供电 |
|-------------|-----------|--------|-----------------|------|
| EL2521-0000 | RS422差分信号 | 500kHZ | 2 (+T, +Z)      | 不需要  |
| EL2521-0024 | PNP晶体管    | 500kHZ | 2 (+T, +Z)      | 524V |
| EL2521-0124 | PNP晶体管    | 500kHZ | 1 x latch input | 24V  |
| EL2521-0025 | NPN晶体管    | 500kHZ | 2 (+T, +Z)      | 524V |

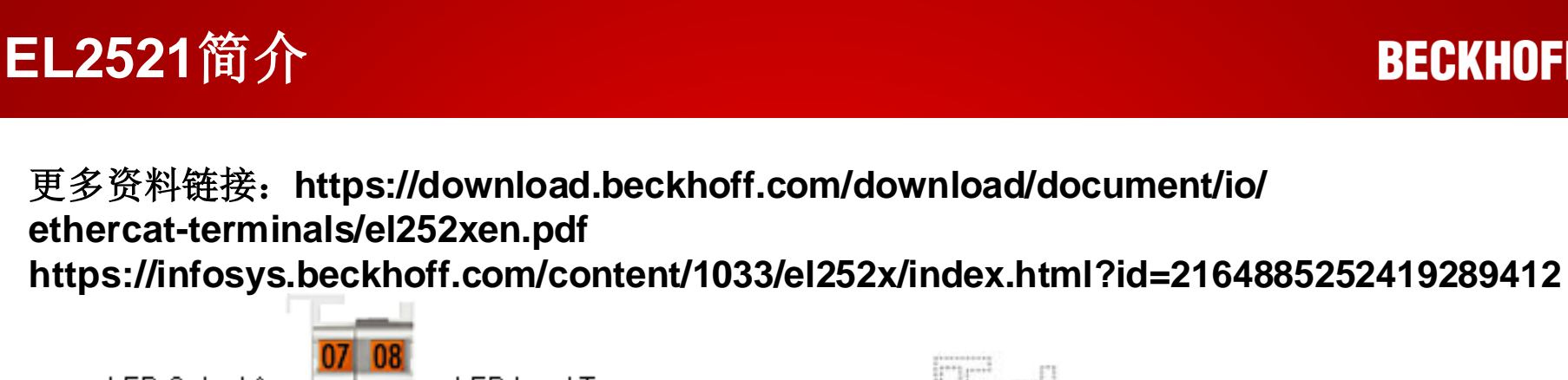

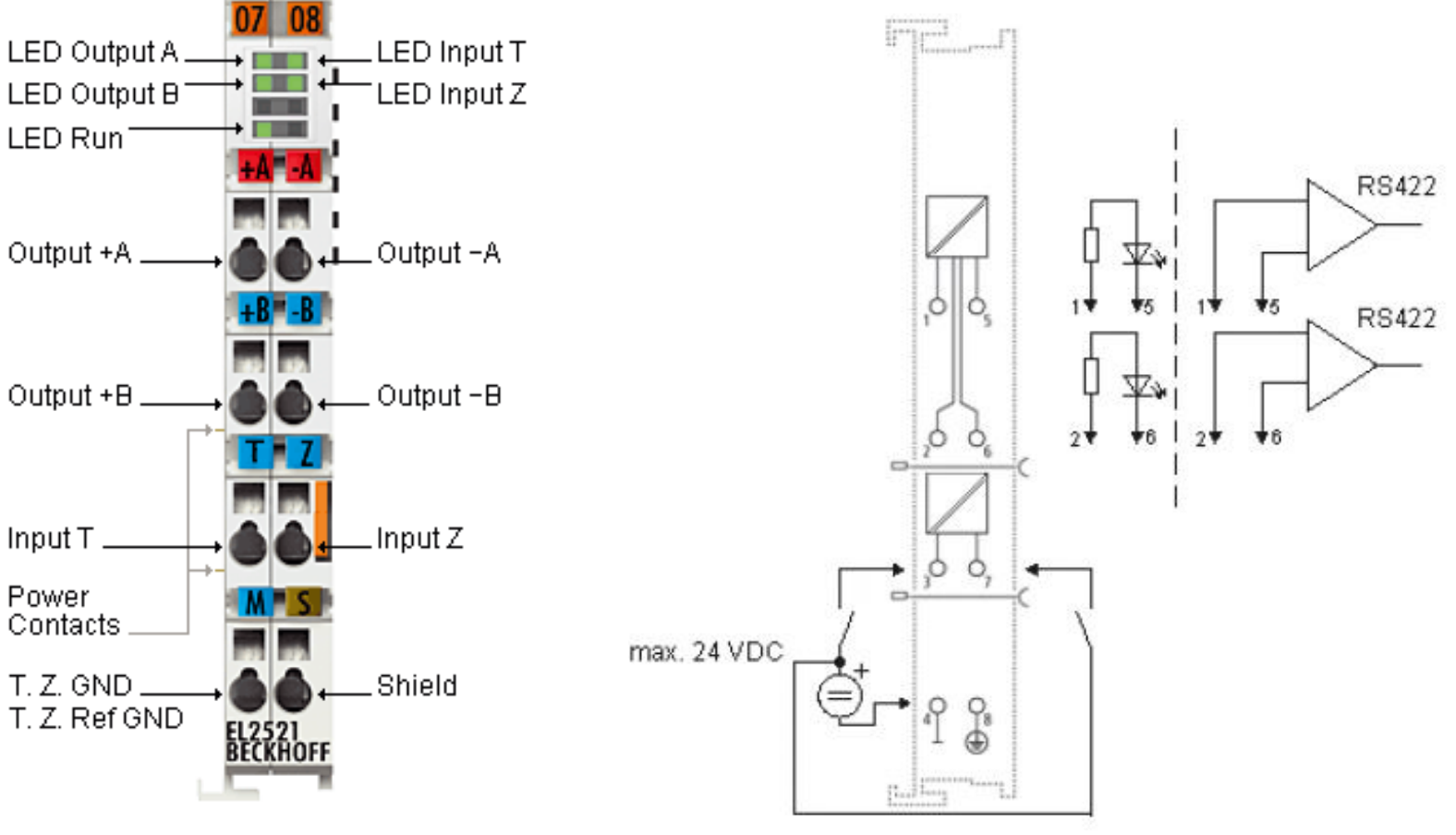

BECKHOFF

EL2521-0000

### EL2521控制步进电机(PLC) EL2521模块指示灯

### BECKHOFF

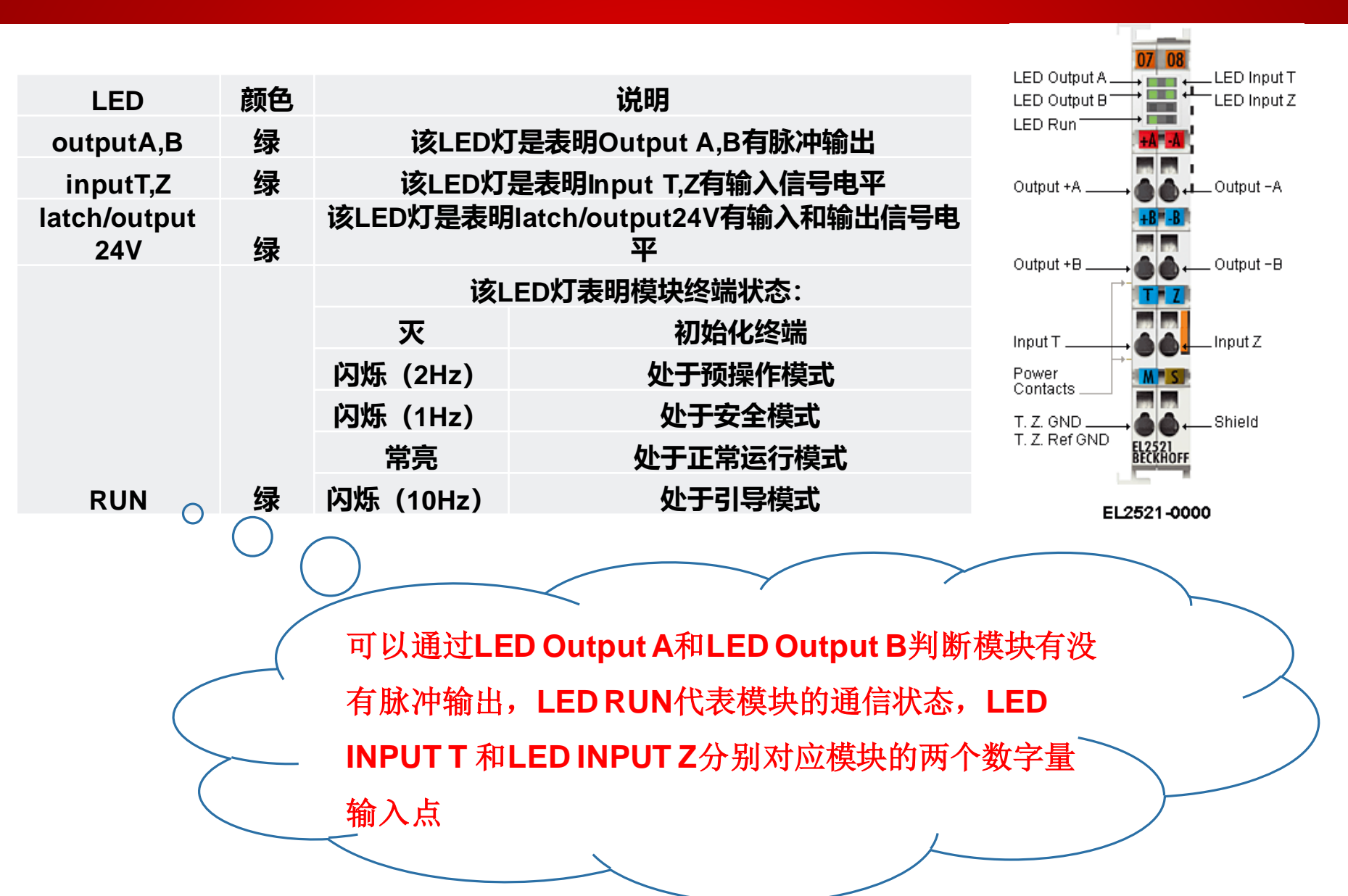

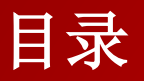

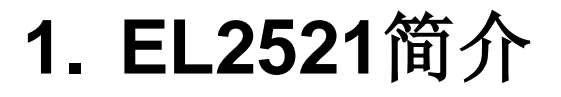

- 2. 步进驱动器+电机简介
- 3. 如何实现对步进电机进行调速
- 4. 如何减少启动停止对机械的冲击
- 5. 如何实现对步进电机进行定位

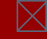

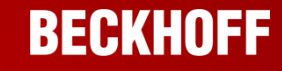

# 步进驱动器+电机简介

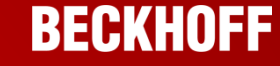

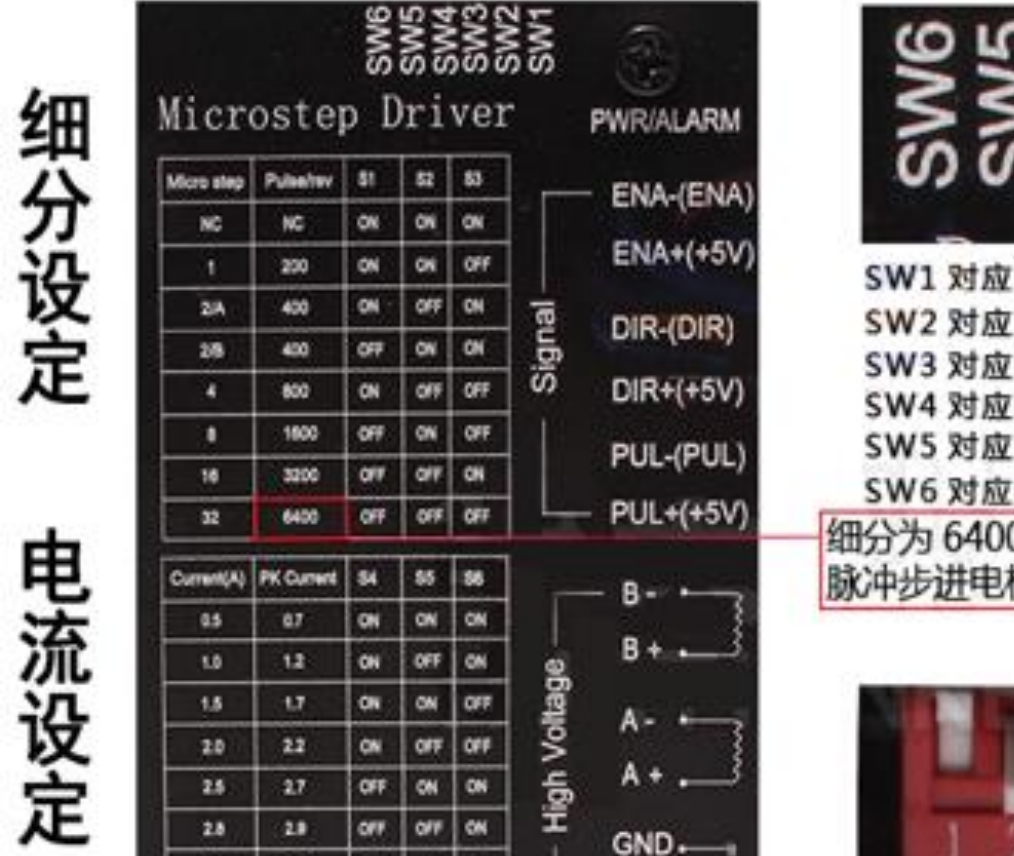

OFF ON

017

3.0

3.5

3.2

4.0

DC:9-42VDC

OFF

017 017

VCC ----

| SW5<br>SW5<br>SW5<br>SW5<br>SW5<br>SW5                | 7      | 本例                    | 拨码                                                                                                    | 马设计                                       | 置:         |     |
|-------------------------------------------------------|--------|-----------------------|----------------------------------------------------------------------------------------------------|-------------------------------------------|------------|-----|
| W1 对应的就是1                                             | 1      | 2                     | 3                                                                                                    | 4                                         | 5          | 6   |
| W3 对应的就是 3 0                                          | off    | off                   | on                                                                                                    | off                                       | off        | on  |
| W4 对应的就是 4<br>W5 对应的就是 5<br>W6 对应的就是 6                | 1      | 步进                    | 电机                                                                                                    |                                           | <b>女32</b> | 200 |
| 分为6400即上位机友6400个                                      |        |                       | ብተሥ                                                                                                    | と 存す -                                    | 一個         | ,   |
| I STALL OF WACKY LING                                 | 左<br>十 | 俞出                    | 电》                                                                                                    | 記为                                        | 2.8A       |     |
| 1 2 3 4 5 6<br>DIP NOI<br>拨码开关拨上面为 OFF<br>拨码开关拨下面为 ON |        | 普書理<br>转類<br>相變<br>黑血 | <u> </u> <u> </u><br><u> </u><br><u> </u><br><u> </u><br><u> </u><br><u> </u><br><u> </u><br><u> </u><br><u> </u><br><del> </del><br><del> </del><br><del><br/><del></del></del> | 7-867911<br>7BYG250B<br>步距角:1.4<br>电流:2.8 |            |     |

## 步进驱动器+电机简介

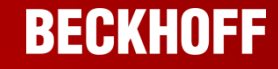

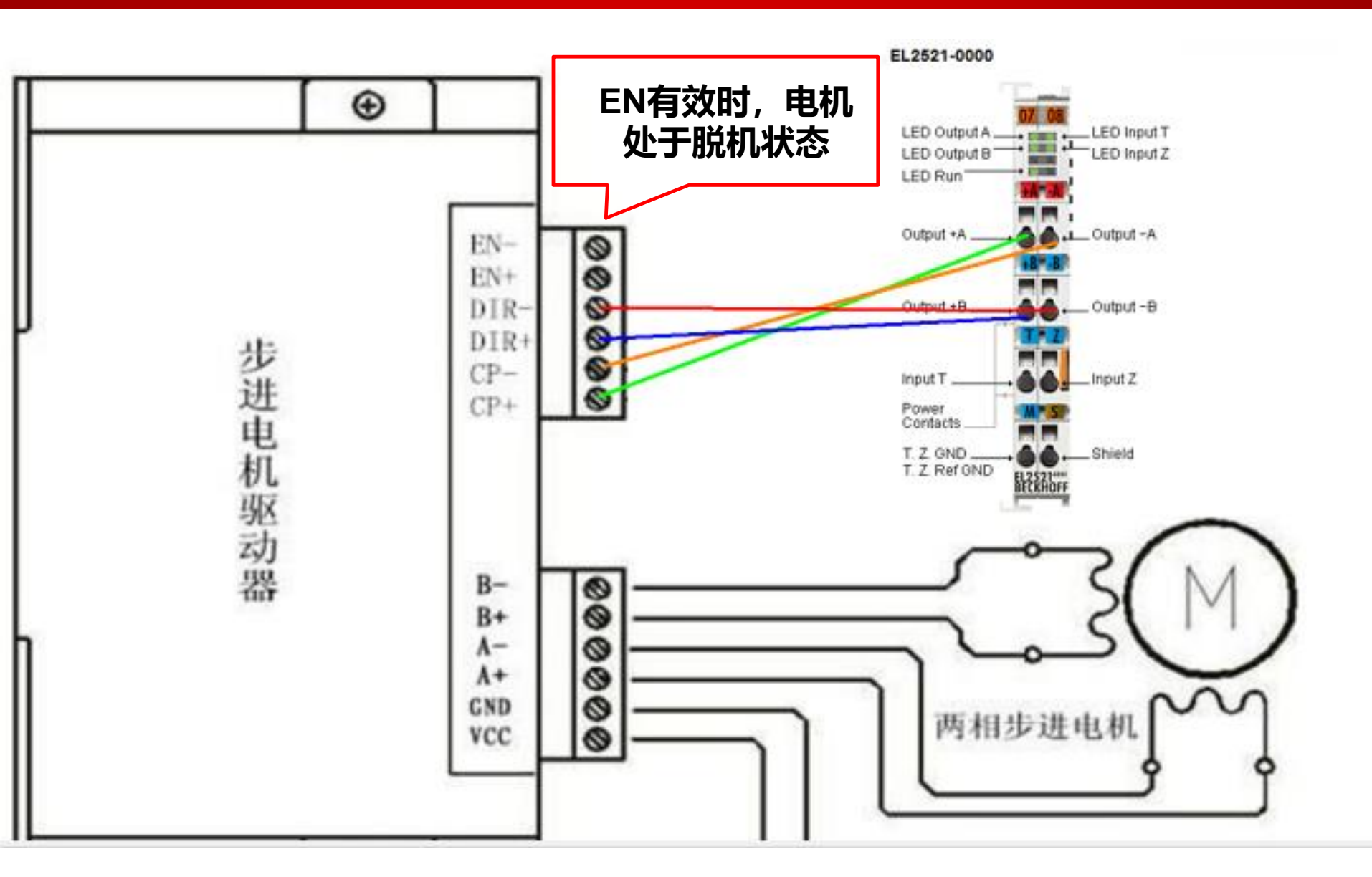

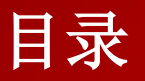

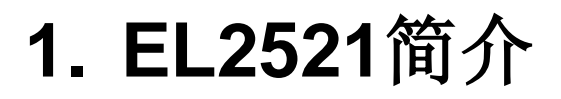

- 2. 步进驱动器+电机简介
- 3. 如何对步进电机进行调速
- 4. 如何减少启动停止对机械的冲击
- 5. 如何对步进电机进行定位

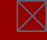

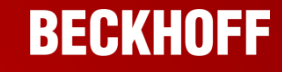

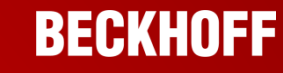

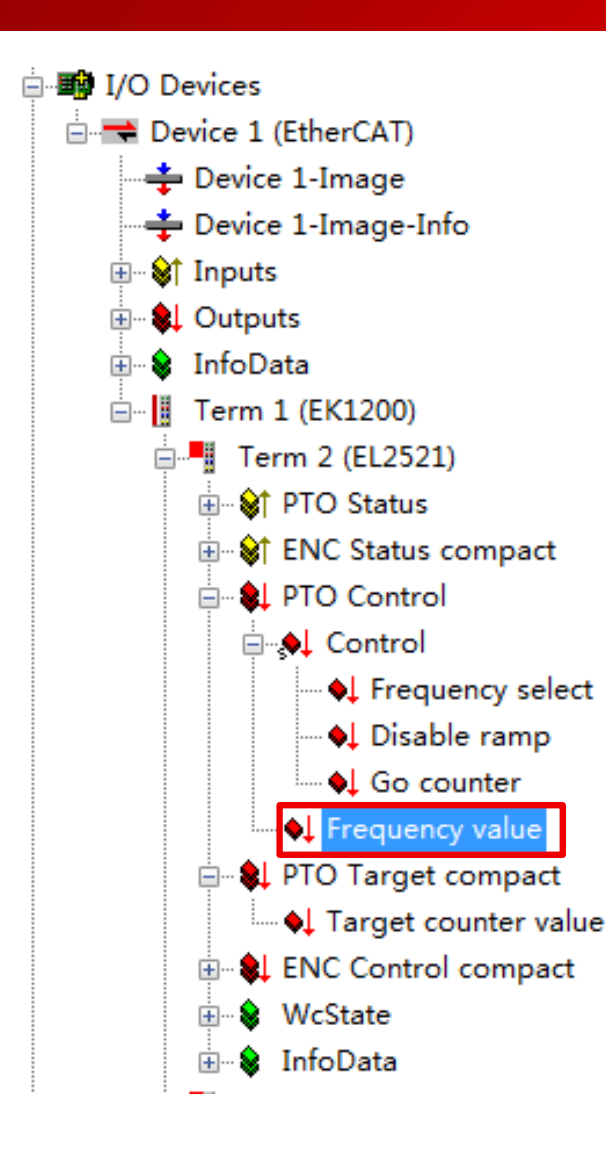

# 本例使用CX5020 TwinCAT2软件

- 目标:步进电机启停、调速、正反转功能的实现
- 1.System manager连上CX5020
- 2.扫描硬件
- 3.设置EL2521的CoE-Online相关参数
- 4.在config mode或free run模式下对
  - EL2521的过程数据Frequency value
  - 赋值控制脉冲输出频率
- 5.编写相应的PLC程序

### EL2521控制步进电机(PLC) 如何对步进电机进行调速

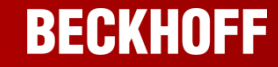

第一步:修改EL2521脉冲输出模式与步进电机匹配

### IO configuration-EL2521-CoE-Online

8000:0E可以修改脉冲输出模式为CW/CCW,脉冲+方向,相位差三种模

式之一,本例使用的第三方步进电机为**脉冲+方向**模式

| i - 8000 : 0 | Feature bits                    | RW  | > 15 <              |               |                         |
|--------------|---------------------------------|-----|---------------------|---------------|-------------------------|
| 8000:02      | Emergency ramp active           | RW  | FALSE               |               |                         |
| 8000:03      | Watchdog timer deactive         | RW  | FALSE               |               |                         |
| 8000:04      | Sign/amount representation      | RW  | FALSE               | Set Value Dis | X X                     |
| 8000:05      | Rising edge clears/sets counter | RW  | TRUE                | Set value Dia | alog 📃                  |
| 8000:06      | Ramp function active            | RW  | TRUE                |               |                         |
| 8000:07      | Ramp base frequency             | RW  | 10 Hz (D)           | Dec:          |                         |
| 8000:08      | Direct input mode               | RW  | FALSE               | Hex           | 0x00000001 Cancel       |
| 8000:09      | Users switch-on-value on wdt    | RW  | FALSE               | Tron.         |                         |
| 8000:0A      | Travel distance control active  | RW  | FALSE               | Enum:         | Pulse-dir. ctrl 👻       |
| 8000 : OB    | Rising edge sets counter        | RW  | FALSE               |               | Frequency mod.          |
| 8000:0E      | Operating mode                  | RW  | Pulse-dir. ctrl (1) |               | Pulse-dir. ctrl         |
| 8000:0F      | Negative logic                  | RW  | FALSE               | Bool:         | Incremental enc.        |
| ÷ 8001:0     | User settings                   | RW  | >8 <                |               |                         |
| ÷-8010:0     | PTO Settings                    | RW  | > 24 <              | Binary:       | 01 00 00 00 4           |
| ÷8800:0      | Volatile settings               | RW  | > 2 <               | Bit Size:     |                         |
| ± A000∶0     | Diagnostic parameter            | RO  | >1 <                | Dit 3126.     | 01 00 010 0 32 0 04 0 ? |
| D 2000.0     | H 1 1 1 1 C 1                   | DO. | N 0 7               |               |                         |

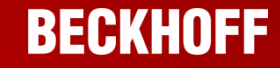

### 第二步:修改EL2521的Base frequency参数

### IO configuration-EL2521-CoE-Online

### 8001:02 Base frequency 1

则实际发送脉冲频率=(Frequency value/32767)\*Base frequency 1

举例: Base frequency 1设置为32767, Frequency设置为800, EL2521发送脉冲的频 率即为800HZ,本例步进驱动器需要3200个脉冲转动一圈,因此此时步进电机的转速为

### 0.25rps

|                       | User settings                  | RW | > 8 <               |
|-----------------------|--------------------------------|----|---------------------|
| 8001:01               | Users switch-on-value          | RW | 0x0000 (0)          |
| 8001:02               | Base frequency 1               | RW | 0x00007FFF (32767)  |
| 8001:03               | Base frequency 2               | RW | 0x000186A0 (100000) |
| 8001:04               | Ramp time constant (rising)    | RW | 0x03E8 (1000)       |
| 8001:05               | Ramp time constant (falling)   | RW | 0x03E8 (1000)       |
| 8001:06               | Frequency factor (Digit x 10   | RW | 0x0064 (100)        |
| 8001:07               | Slowing down frequency         | RW | 0x0032 (50)         |
| <sup></sup> 8001 : 08 | Ramp time constant (emergency) | RW | 0x03E8 (1000)       |

### EL2521<sup>控制步进电机</sup>(PLC) 如何对步进电机进行调速

BECKHOFF

第三步:对EL2521的过程数据Frequency value赋值发送脉冲

# Config mode 或 free run状态下通过Frequency value变量控制

### EL2521的输出频率

|                           | • | Variable Fla | os Online    |         |   |       |       |
|---------------------------|---|--------------|--------------|---------|---|-------|-------|
| 🏧 💯 Cam - Configuration   |   |              | .63          |         |   |       |       |
| 🗄 🛒 I/O - Configuration   |   | Value:       | 0x0320 (800) |         |   |       |       |
| 🖃 🏘 I/O Devices           |   | New Value:   | Force        | Release | ] | 1     | Write |
| 🖃 🔫 Device 1 (EtherCAT)   |   |              |              |         |   |       |       |
| 🕂 🕂 Device 1-Image        |   | Lomment:     |              |         |   |       | ~     |
| 🛶 Device 1-Image-Info     |   |              |              |         |   |       |       |
|                           |   |              |              |         |   |       |       |
|                           |   |              |              |         |   |       |       |
| 🎰 象 InfoData              |   |              |              |         |   |       | Ŧ     |
| 🖃 🖳 📕 Term 1 (EK1200)     |   |              |              |         |   |       | 000   |
| 🖶 📲 Term 2 (EL2521)       |   |              |              |         |   |       | 800   |
| 🖶 😵 PTO Status            |   |              |              |         |   | + + + |       |
| i∄ 😂 ENC Status compact   | = |              |              |         |   |       |       |
| 🖶 🛊 PTO Control           |   |              |              |         |   |       |       |
| 🕀 📣 Control               |   |              |              |         |   |       |       |
| Frequency value           |   |              |              |         |   | +-+-+ |       |
| 😥 🌒 PTO Target compact    |   |              |              |         |   |       |       |
| 😥 🏶 😣 ENC Control compact |   |              |              |         |   |       |       |
| 🕀 象 WcState               |   |              |              |         |   |       |       |
| 🖅 😫 InfoData              |   |              |              |         |   |       |       |

### 步进电机启停

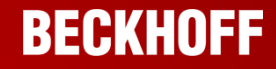

# 切换到Config mode +free run 状态下调试

### 步进电机调速

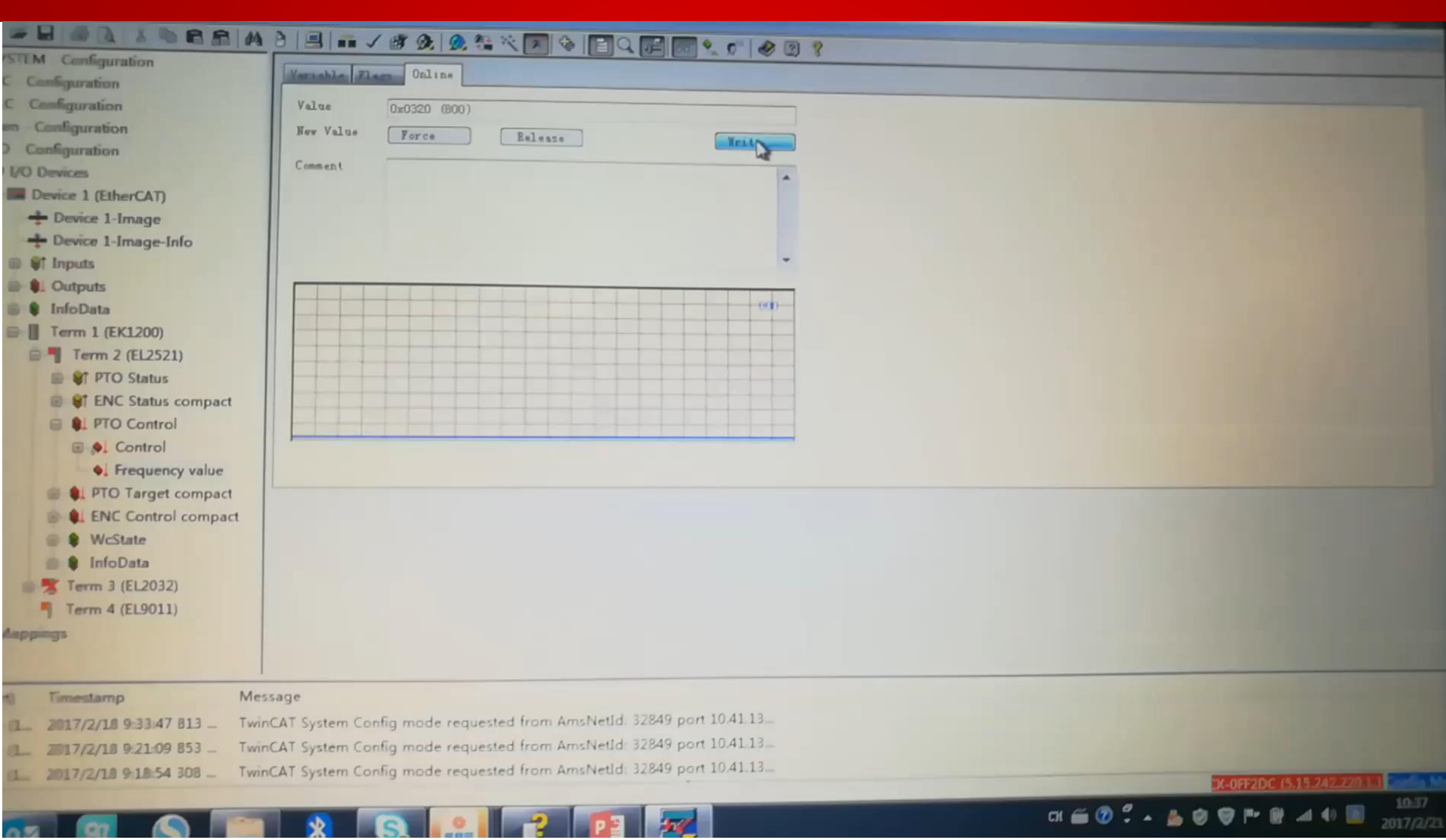

BECKHOFF

### EL2521控制步进电机(PLC) 步进电机正反转

#### SYSTEM - Configuration 2 17 19 21 8 Marsalila Elam Online NC - Configuration M PLC Configuration Value Cam - Configuration New Valua Force Release Brade J/O - Configuration Comment B I/O Devices Device 1 (EtherCAT) + Device 1-Image + Device 1-Image-Info Inputs ■ 🗉 🌒 Outputs 🖻 🈫 InfoData D E Term 1 (EK1200) E Term 2 (EL2521) E PTO Status E-ST ENC Status compact E- . PTO Control E . Control ♦↓ Frequency value PTO Target compact - & ENC Control compact - WcState E InfoData E Term 3 (EL2032) Term 4 (EL9011) Mappings

| er (Port)  | Timestamp               | Message                                                                 |
|------------|-------------------------|-------------------------------------------------------------------------|
| SysSrv (1  | 2017/2/18 9:33:47 813 - | TwinCAT System Config mode requested from AmsNetld: 32849 port 10.41.13 |
| Sur Sev (1 | 2017/2/18 9:21:09 853   | TwinCAT System Config mode requested from AmsNetId: 32849 port 10.41.13 |

BECKHOFF

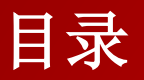

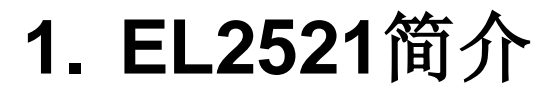

- 2. 步进驱动器+电机简介
- 3. 如何实现对步进电机进行调速
- 4. 如何减少启动停止对机械的冲击
- 5. 如何实现对步进电机进行定位

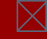

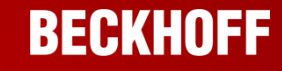

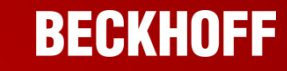

# 功能解释: Ramp function 8000:06

Ramp function 功能默认是开启的,可以理解为加减速功能。

那么当设置frequency value为500

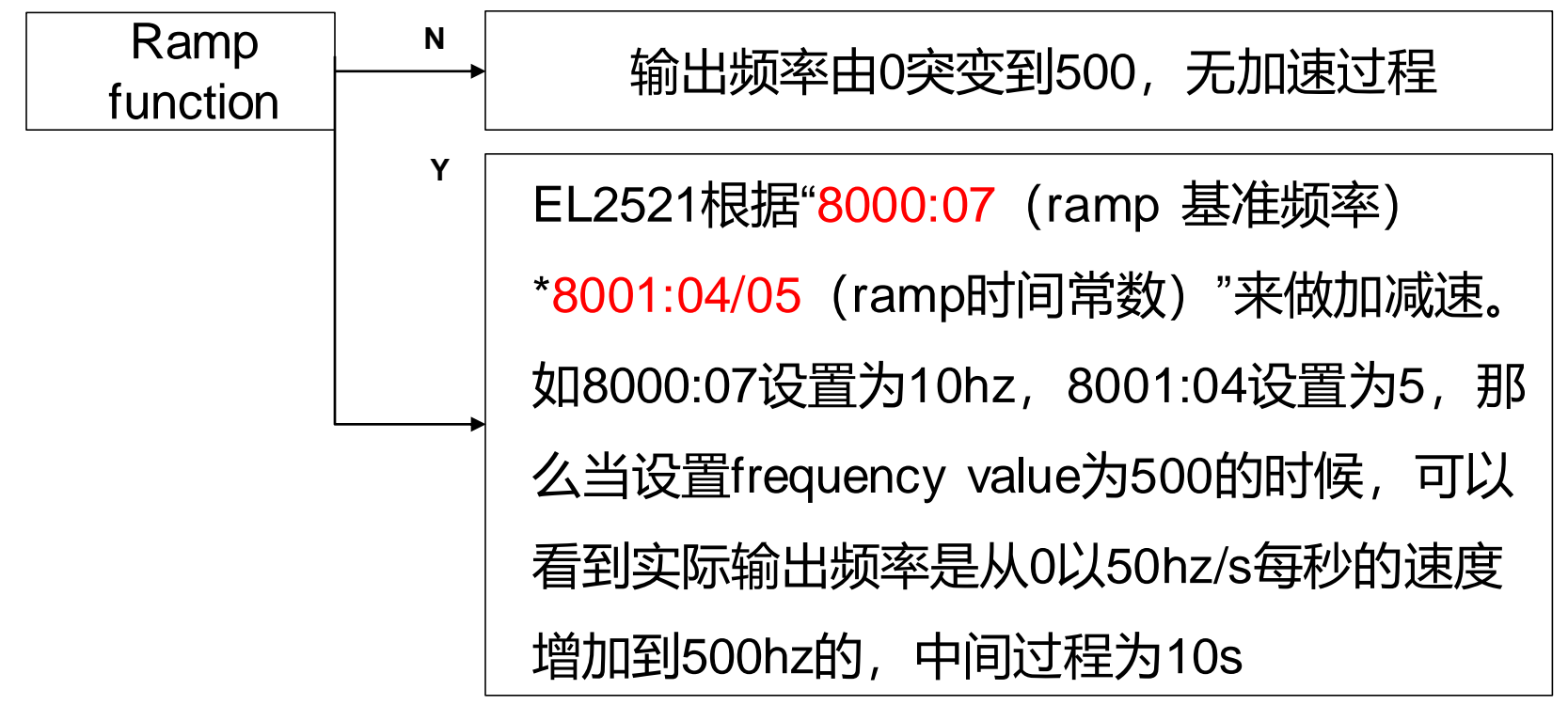

EL2521控制步进电机 (PLC) Ramp function加减速过程

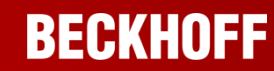

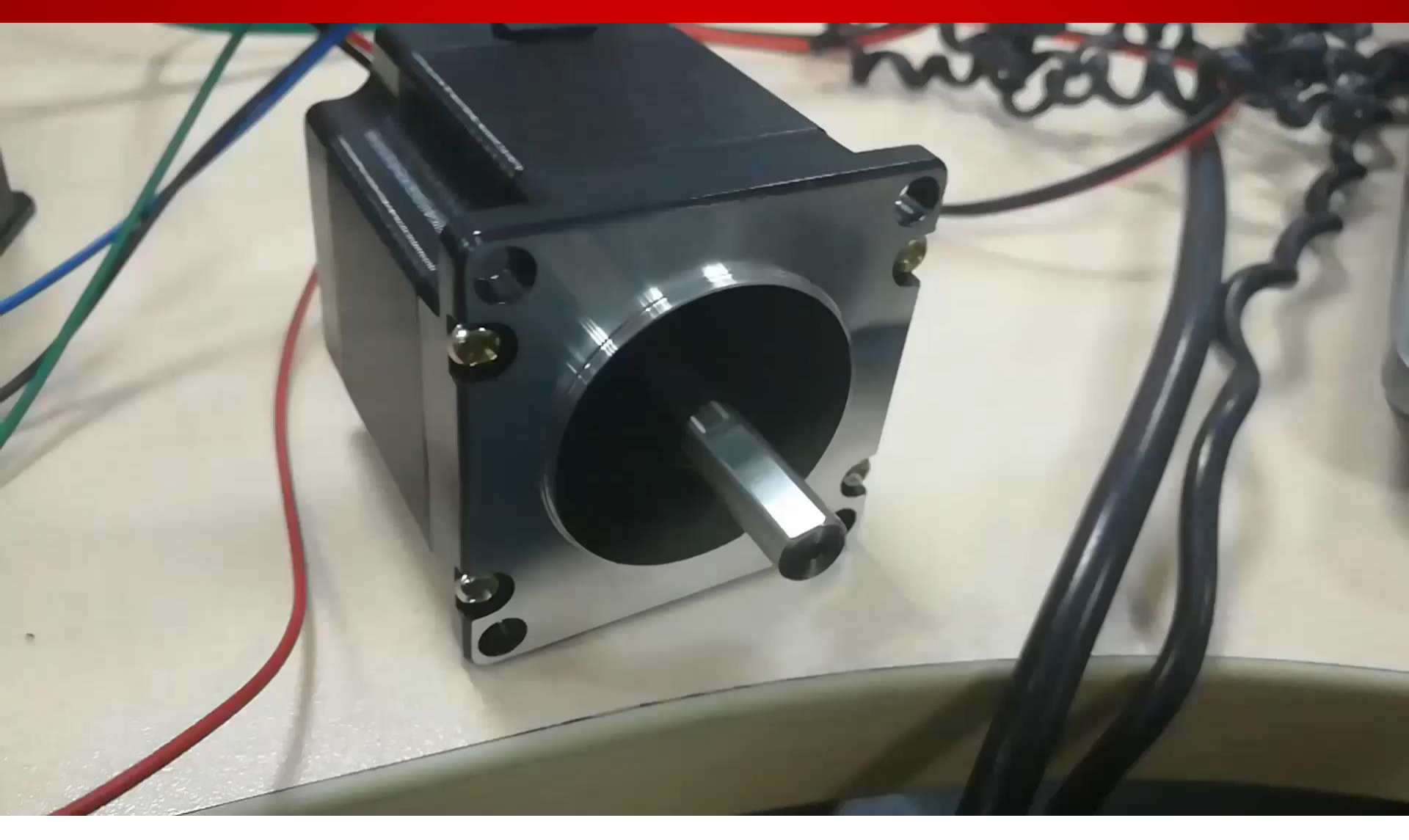

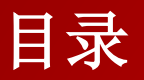

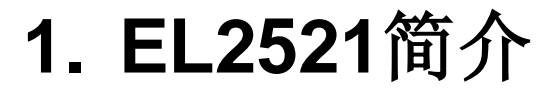

- 2. 步进驱动器+电机简介
- 3. 如何实现对步进电机进行调速
- 4. 如何减少启动停止对机械的冲击
- 5. 如何实现对步进电机进行定位

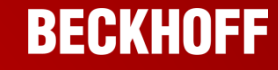

# EL2521<sup>控制步进电机(PLC)</sup> 如何对步进电机进行定位

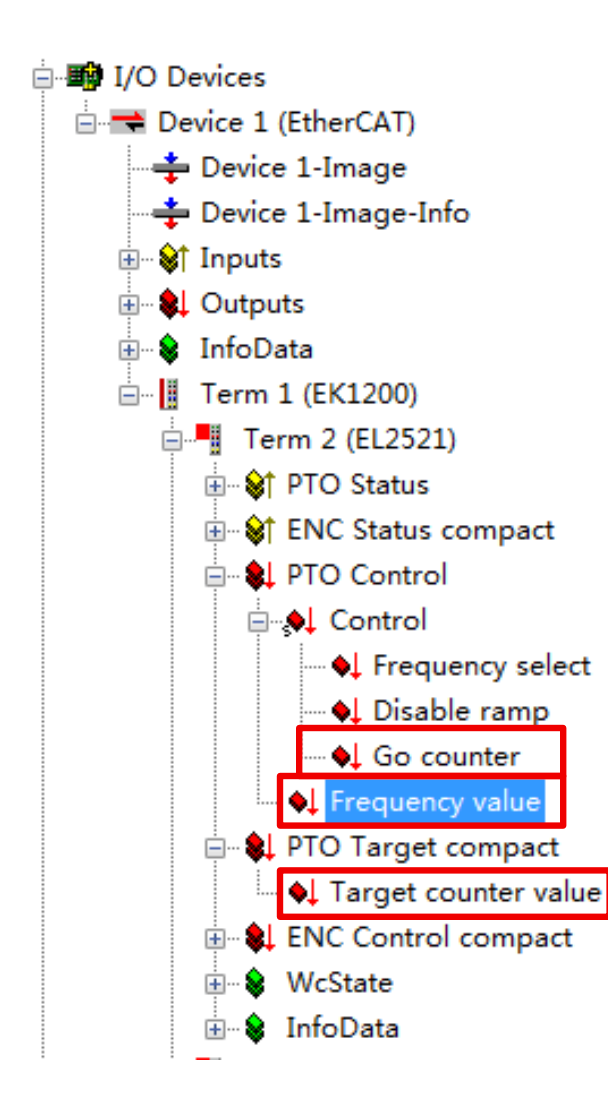

- 目标:步进电机位置控制的实现,转动固定圈数,如2.5圈
- 1.设置EL2521关于Travel distance control的 CoE-Online相关参数
- 2.对EL2521的过程数据——Target Count
- Value设置目标位置,GoCounter触发定位功
- 能,最后Frequency Value中设置定位的速度,
- 模块自动完成定位功能,注意Target Count

Value是绝对位置。

BECKHOFF

# 如何对步进电机进行定位

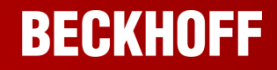

### Travel distance control参数设置

| Phase            |                                            | enhanced operation            | n mode      | 8010:0A开<br>白宁位功华 |
|------------------|--------------------------------------------|-------------------------------|-------------|-------------------|
| Parameterization | Activate travel distance control           | 8010:0A=TRUE                  | 4           |                   |
|                  | Basic ramp frequency (10 Hz/1<br>KHz)      | 8010:07 = ?                   | 8010-0      | 7 8010-14         |
|                  | Ramptime constant "rising" t1<br>[?/sec]   | 8010:14 = ?                   | 8010:15设置定位 |                   |
|                  | Maximum driving frequency fl               | -                             | E:          | 加减速               |
|                  | Ramp time constant "falling" t3<br>[?/sec] | 8010:15 = ?                   |             |                   |
|                  | (> 1.1 * ramp time constant t1!)           |                               | 80          | 10:17为定位          |
|                  | Output frequency 12                        | 8010:17 = ?                   | ── 接        | 近结束时的第            |
|                  |                                            |                               |             | 段迷                |
| Trip             | Specifytarget position                     | PDO: TargetCounterValue = ?   |             |                   |
|                  | Trip start                                 | PDO: Control.GoCounter = TRUE |             |                   |
|                  | Maximum driving frequency fl               | PDO: FrequencyValue <> 0      |             |                   |
|                  |                                            |                               |             |                   |
| Reset            |                                            | PDO:FrequencyValue = 0        |             |                   |
|                  |                                            | PDO:Control.GoCounter = FALSE |             |                   |

### 如何对步进电机进行定位

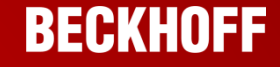

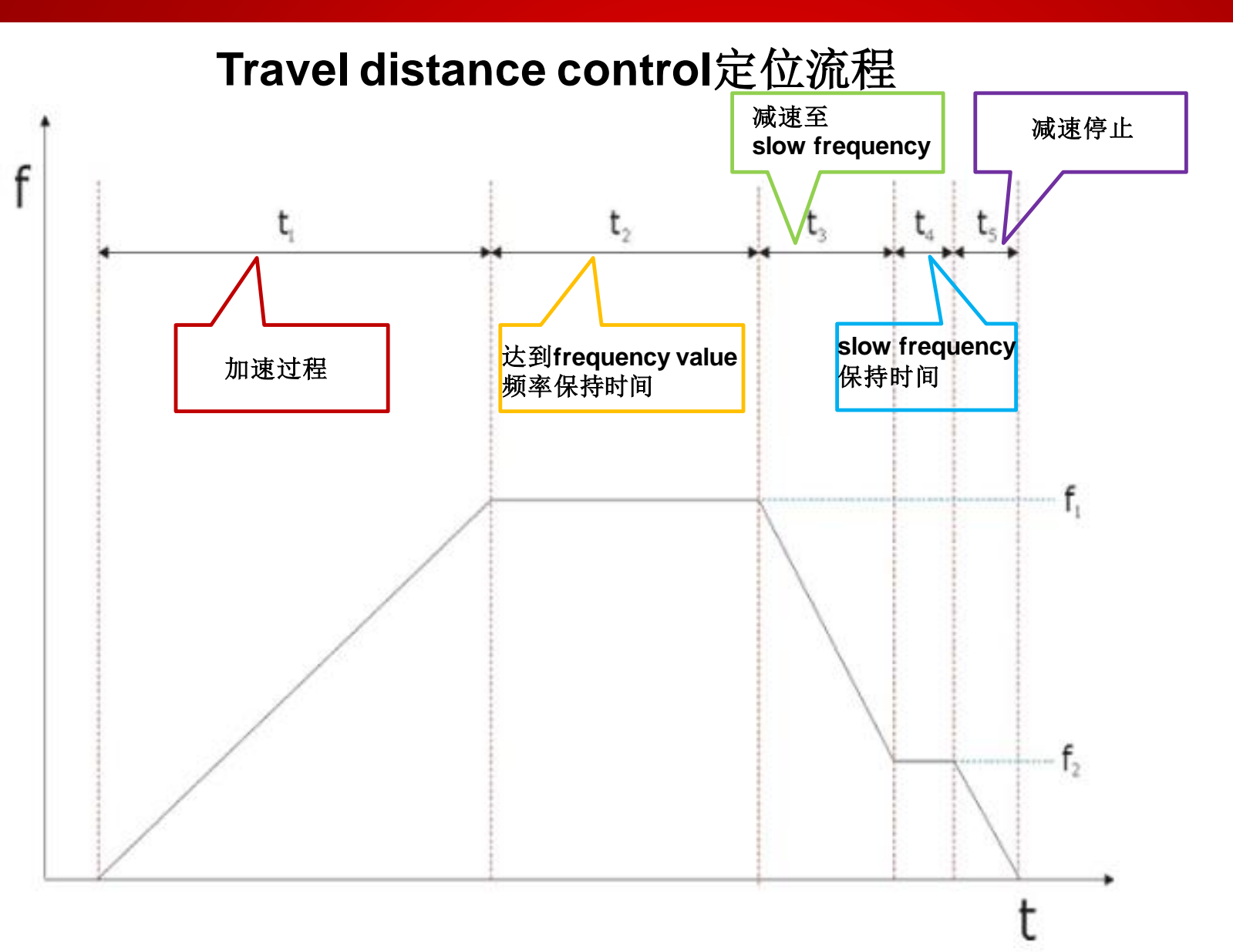

### 如何对步进电机进行定位

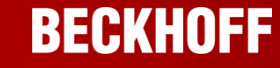

### 第一步:修改travel distance control相关参数

# 8010:0A开启travel distance 功能, 8010:17 slow frequency为100, 8010:07和8010:14、8010:15决定加减速为100Hz/s

| 8010:0  | PTO Settings                   | RW | > 24 <              |
|---------|--------------------------------|----|---------------------|
| 8010:02 | Emergency ramp active          | RW | FALSE               |
| 8010:03 | Watchdog timer deactive        | RW | TRUE                |
| 8010:04 | Sign/amount representation     | RW | FALSE               |
| 8010:06 | Ramp function active           | RW | TRUE                |
| 8010:07 | Ramp base frequency            | RW | 10 Hz (0)           |
| 8010:08 | Direct input mode              | RW | FALSE               |
| 8010:09 | Users switch-on-value on wdt   | RW | FALSE               |
| 8010:0A | Travel distance control active | RW | TRUE                |
| 8010:0E | Operating mode                 | RW | Pulse-dir. ctrl (1) |
| 8010:10 | Negative logic                 | RW | FALSE               |
| 8010:11 | Users switch-on-value          | RW | 0x0000 (0)          |
| 8010:12 | Base frequency 1               | RW | 0x00007FFF (32767)  |
| 8010:13 | Base frequency 2               | RW | 0x000186A0 (100000) |
| 8010:14 | Ramp time constant (rising)    | RW | 0x000A (10)         |
| 8010:15 | Ramp time constant (falling)   | RW | 0x000A (10)         |
| 8010:16 | Frequency factor (Digit x 10   | RW | 0x0064 (100)        |
| 8010:17 | Slowing down frequency         | RW | 0x0064 (100)        |
| 8010:18 | Ramp time constant (emergency) | RW | 0x03E8 (1000)       |

EL2521控制步进电机(PLC) 如何对步进电机进行定位

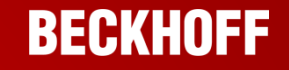

### 第二步:对过程变量赋值开启定位功能

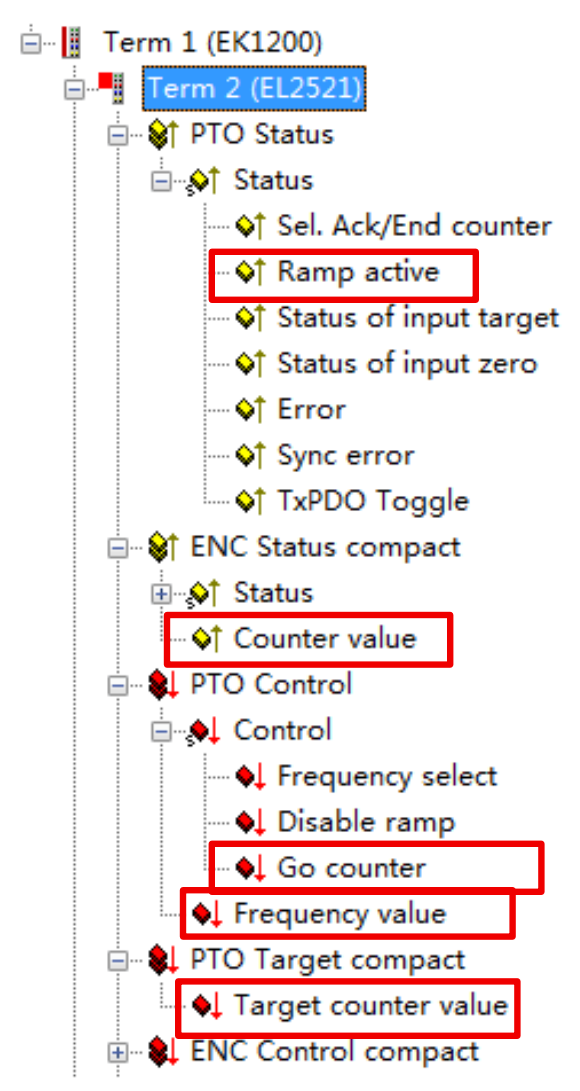

1.Config mode+ free设置Target counter value, target counter value(目标位置)需 要与counter value(当前位置)比较,大于当 前位置就正转,小于当前位置就反转 2.Go counter置位 3.Frequency value制定频率 4.模块开启定位功能 5.观察ramp active, couter value等变量状态

6.定位完成

### 步进电机定位

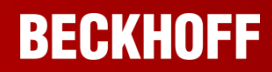

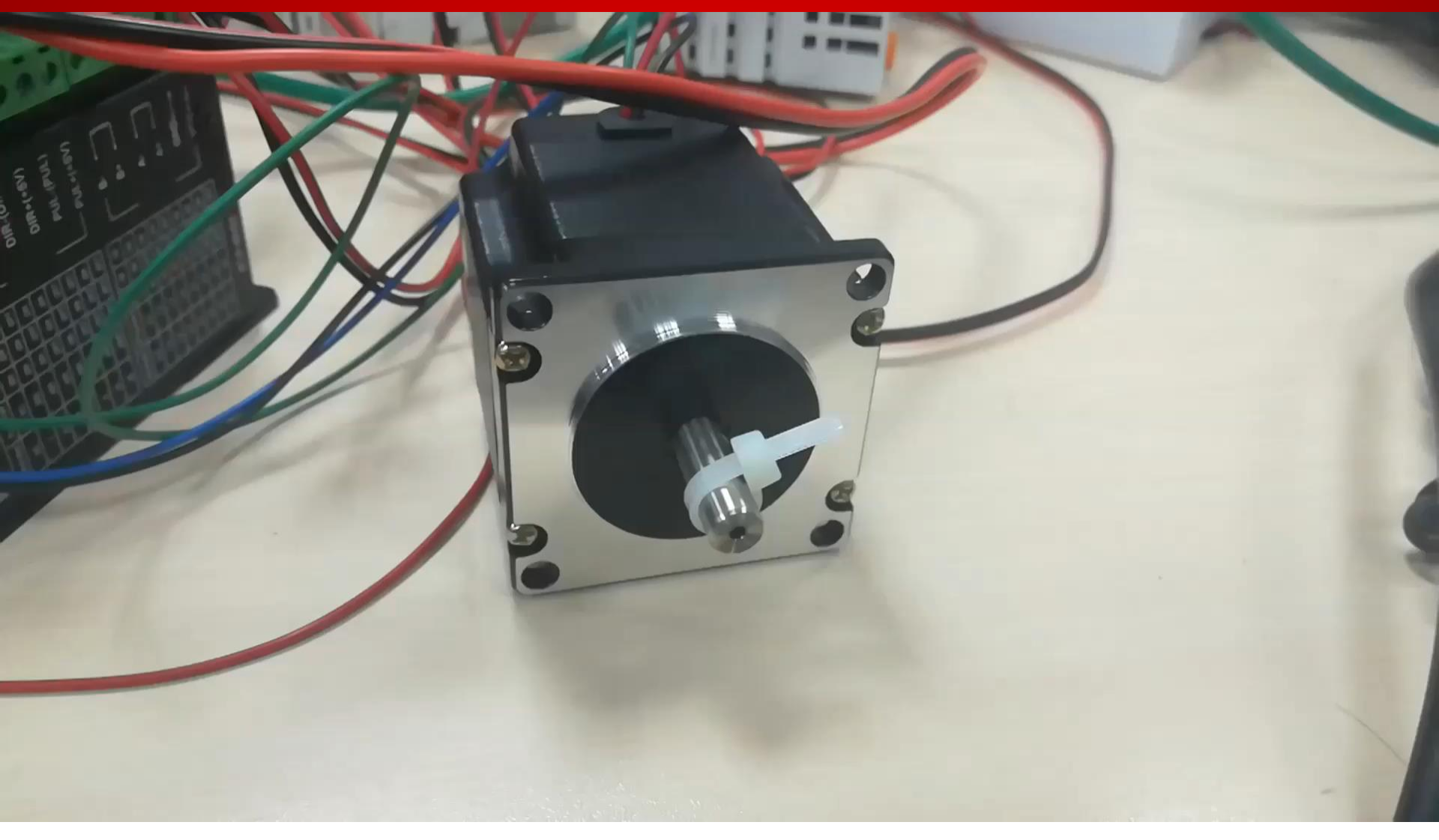